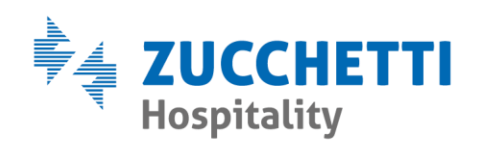

## EMISSIONE CONTO A SOSPESO OSPITE

Zucchetti Hospitality srl

Sede legale via Solferino, 1 | 26900 Lodi info.hospitality@zucchetti.it www.zucchettihospitality.it R.I. / C.F. e P.IVA n. 02894171202 R.E.A. n° LO-2516655 Capitale Sociale € 16.500 i.v. Società con socio unico

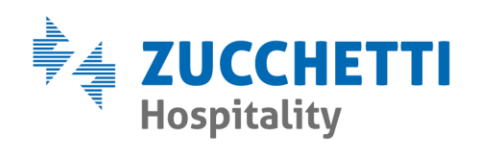

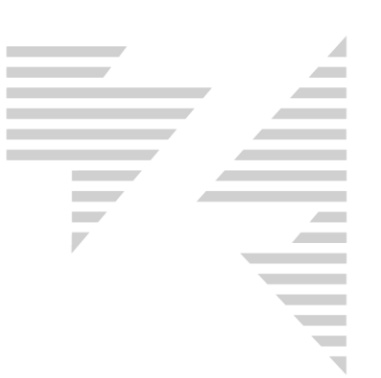

Emettendo il conto ad una prenotazione è possibile imputare il pagamento come **sospeso ospite**.

Per fare questo è necessario proseguire con l'operazione di checkout fino alla schermata di stampa documento, riportata di seguito:

| Conto                                       |               |                |                                       | ×                                         |  |  |  |  |
|---------------------------------------------|---------------|----------------|---------------------------------------|-------------------------------------------|--|--|--|--|
| ZUCCHETTI - Camera N. 113                   |               |                |                                       |                                           |  |  |  |  |
| Pensione Completa dal 14/08/20              | 020 al 15,    | /08/2020 l gg. |                                       |                                           |  |  |  |  |
| Persone 1                                   |               |                |                                       |                                           |  |  |  |  |
| Dal 14/08/2020 gg. 1 X Euro                 | 52,00         |                | 52,00                                 |                                           |  |  |  |  |
|                                             |               |                |                                       |                                           |  |  |  |  |
| Subtotale Pensione Completa                 |               |                |                                       | 52,00                                     |  |  |  |  |
|                                             |               |                |                                       |                                           |  |  |  |  |
| Totale conto                                |               | 52,00          |                                       |                                           |  |  |  |  |
| 10tale a saido 52,00                        |               |                |                                       |                                           |  |  |  |  |
|                                             |               |                |                                       |                                           |  |  |  |  |
|                                             |               |                |                                       |                                           |  |  |  |  |
| - Totali                                    | namento       |                |                                       | Sospeso manuale a:                        |  |  |  |  |
|                                             | igamento<br>V | /alore         | Tipo di pagamento                     |                                           |  |  |  |  |
| agato 0,00                                  | agamento [    | 0.00           |                                       |                                           |  |  |  |  |
| Abbuoni 0,00                                | [             | 0.00           |                                       | Cam.                                      |  |  |  |  |
| Sospeso 52,00 II <sup>+</sup> Pa            | 'agamento     | 0,00           | · · · · · · · · · · · · · · · · · · · | D/A                                       |  |  |  |  |
| Agenzie 0.00 Tota                           | ale           | 0,00           |                                       | Bit                                       |  |  |  |  |
|                                             |               |                |                                       | SOSPESO OSPITI                            |  |  |  |  |
| Ditte 0,00                                  |               |                |                                       | Visualizza tutte le pren nei sospesi cam. |  |  |  |  |
|                                             |               |                |                                       |                                           |  |  |  |  |
| Prossi                                      | ima ricevut   | ta N. 229      |                                       |                                           |  |  |  |  |
| Personalizzazione ricevute e fatture : Star | andard        |                |                                       |                                           |  |  |  |  |
| Totale conto + Tassa di soggiorno           | 52,0          | 00             |                                       | <u>S</u> tampa <u>E</u> sci               |  |  |  |  |

Come evidenziato nell'immagine, è necessario cancellare manualmente l'importo proposto nella casella **"Pagato"** così in automatico il gestionale imposta il valore come **"Sospeso".** 

Nella parte destra, invece, è necessario selezionare nel menù Varie il sospeso ospite.

| NB: In Manutenzione > parametri > pagamenti dev'essere presente un |        |       |     |    |              |          |     |  |  |  |
|--------------------------------------------------------------------|--------|-------|-----|----|--------------|----------|-----|--|--|--|
| pagamento di tipo "sospeso" solitamente nominato "sospeso ospite". |        |       |     |    |              |          |     |  |  |  |
| Tipo pagamento                                                     | Codice | Sosp. | POS | ON | B.Vacanza Fe | Fat.Ele. | Ris |  |  |  |
| SOSPESO OSPITE                                                     |        | ۲     |     | V  |              |          |     |  |  |  |

Zucchetti Hospitality srl Sede legale via Solferino, 1 | 26900 Lodi info.hospitality@zucchetti.it www.zucchettihospitality.it

R.I. / C.F. e P.IVA n. 02894171202 R.E.A. n° LO-2516655 Capitale Sociale € 16.500 i.v. Società con socio unico